# 西安工业大学继续教育信息化平台

# 期末考试线上操作流程

#### 一、登录

电脑端打开网址: https://jxjyxy.xatu.edu.cn/(推荐浏览器为: 360 极速浏览器),点击"成人继续教育学生服务平台",输入自己的账号(证件号码)、密码(初始密码为身份证后6位)及验证码(计算结果),点击"登录"进入平台。

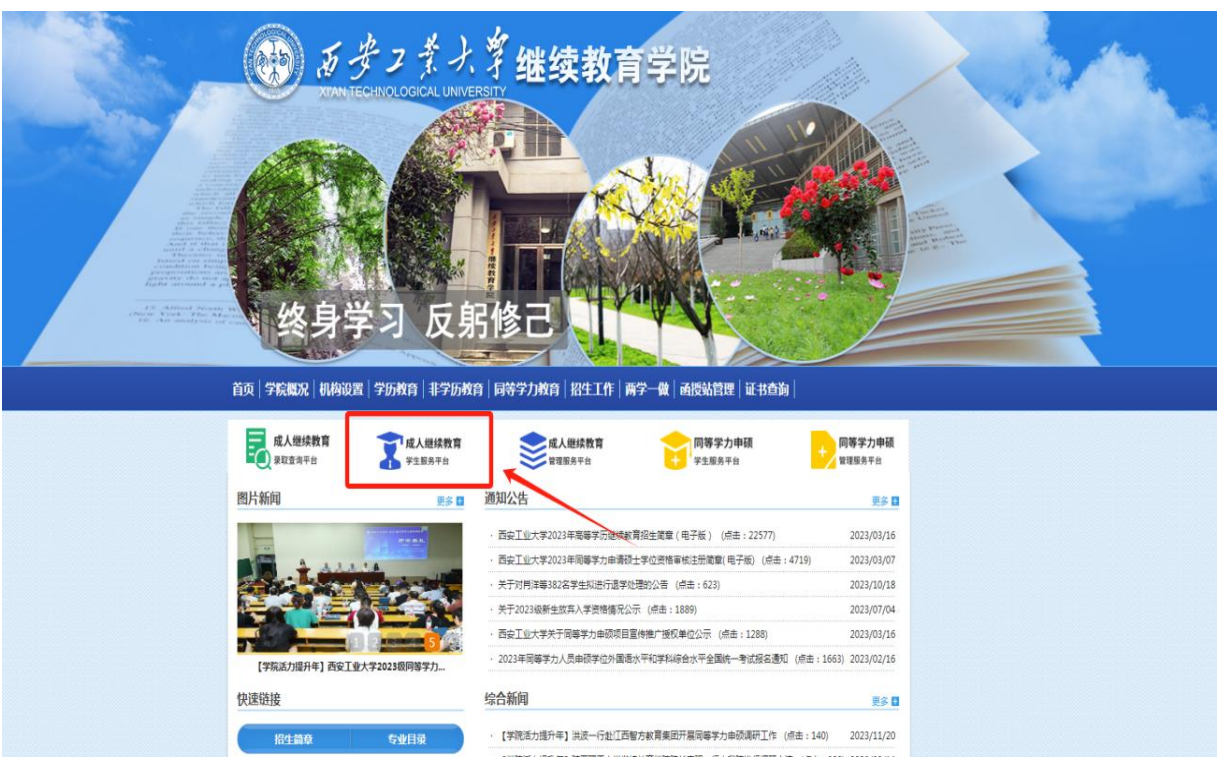

#### 二、进入考试

通过点击导航栏"考试"或快捷入口"进入考试"可以进入"考试日程"的待考区页面。

|       | ~                         |      |            |               |                                                                                                    |                             |                          | 21 |
|-------|---------------------------|------|------------|---------------|----------------------------------------------------------------------------------------------------|-----------------------------|--------------------------|----|
| T B B | ス美大学<br>Xoqidal UNVERSITY |      |            |               |                                                                                                    |                             | <b>E业1同学</b><br>≭习毎-天    | 1  |
| 学习进度  |                           |      |            |               |                                                                                                    |                             |                          |    |
| o ——— | 0                         | _ o  | o          | 0             | o                                                                                                    |                             | — o                      |    |
| 录取    | 第一学期                      | 第二学期 | 第三学期       | 第四学期          | 量五学期                                                                                                    |                             | 毕业                       |    |
| 个人信息  |                           |      |            | <b>查看学籍</b> > | 消息                                                                                                    |                             | <b>查看</b> 全部 >           |    |
| -     | /2 1级                     |      |            |               | 「開闢」 高校发布了<br>「開闢」 高校发布了                                                                                                    | 考试,请前往查看<br>考试,请前往查看        | • >                      |    |
|       | 学 校:西安工业大学                |      | 学籍状态:在籍    |               | 提醒 高校发布了                                                                                                    | 成绩,请前往查看                    | • >                      |    |
|       | 专 业:特例                    |      | 层 次:专升本    |               | 快捷入口                                                                                                    | /                           |                          |    |
|       | 学 号:                      |      | 学 制:2.5年学制 |               |                                                                                                    |                             |                          |    |
|       | 函 援 站:测试函援站               |      | 学习形式: 鹵擾   |               | ● 2 ● 2 <td><ul> <li>人考试 学籍信</li> </ul></td> <td><ul> <li>学位服名</li> </ul></td> <td></td> | <ul> <li>人考试 学籍信</li> </ul> | <ul> <li>学位服名</li> </ul> |    |
|       |                           |      |            |               | iin f                                                                                                    | 68                          |                          |    |
|       |                           |      |            |               |                                                                                                    | 744                         |                          |    |

## (一)进入考试日程页面

考试日程优先展示待考区,本区域展示本学期应考科目 以及之前学期未完成科目,将待考区所有考试完成后,此页 面将不在展示,且考完的科目会返回至原来所在学期,具体 如下图所示:

| 考试日程                                   |                        |                        |                        | *所有学期待考试列表 待考试:4门      |
|----------------------------------------|------------------------|------------------------|------------------------|------------------------|
| 待考试                                    |                        | 未完成科目                  |                        |                        |
| 第一 <sup>第11</sup> 待考区展示本学期<br>之前未完成科目的 | 考试科目以及<br>所有考试         |                        |                        | 1988                   |
|                                        |                        | 之前学期未完成                | 成科目                    |                        |
| 第二学期                                   | 2023下半学期测试             | 2023下半学期测试             | 2023下半学期测试             | 2023下半学期测试             |
|                                        | 测试考试                   | 测试考试                   | 2023下半学期测考             | 测试考试                   |
| 第三学期                                   | 2023-12-06 10:35:00 开始 | 2023-12-06 10:36:00 开始 | 2023-12-06 10:40:00 开始 | 2023-12-06 10:45:00 开始 |
|                                        | 2023-12-06 12:40:00 结束 | 2023-12-06 10:55:00 结束 | 2023-12-06 12:35:00 结束 | 2023-12-07 12:40:00 结束 |
| 第四学期(当前学期)                             | 线上 10分钟                | 线上 10分钟                | 线上 30分钟                | 线下 25小时 55分钟           |
| 第五学期                                   | 进入考试                   | 进入考试                   | 进入考试                   | *本场考试为长下考试,不在平台进行作 考   |
| 考试成绩                                   | 考试方式  考试时长             |                        |                        |                        |
| 查看考试成绩                                 |                        |                        |                        |                        |

### (二)进入考试须知页面

点击"进入考试",进入考试须知页面,仔细阅读并勾 选考试须知后,点击"开始考试"进入答题页面。

| 自风 子习 考试 子证 论义 子槽 法证 子费 课程库                                                                                                    | (?) | Û | Q |
|----------------------------------------------------------------------------------------------------|-----|---|---|
| 考试 > 大学计算机基础                                                                                                    |     |   |   |
| 大学计算机基础                                                                                                    |     |   |   |
| 场 次:2023下半 <b>学</b> 期刻考                                                                                                    |     |   |   |
| 批 次:2023下半字期题试                                                                                                    |     |   |   |
| 开始时间:2023-12-06 10:40:00                                                                                                    |     |   |   |
| 结束时间:2023-12-06 12:35:00                                                                                                    |     |   |   |
| 考试时长:30(分钟)                                                                                                    |     |   |   |
| 考试方式:线上 本场考试基本信息                                                                                                    |     |   |   |
|                                                                                                    |     |   |   |
| <ul> <li>请仔细阅读考试质知</li> <li>交響搏聲 请关闭防止律癖、安全卫士等软件,以防止交卷受阻 (更多帮助)</li> <li>1.本则试卷仅用于则试学生能否正端进入考试,不计入任何科目的成绩。</li> <li>2.部分试验律等需要正传图片。</li> <li>3.正式学术请消费能能经好网络,但持购货略遇。</li> <li>4.所有资程的分试仅既在电脑操作达进打开。</li> <li>5.离开或退出考试界质谱器计时不停止、请不要中途离开考试界面。</li> <li>6.考试的问题上或感觉到问起来,如果处于考到页面,将自己进交试器。</li> </ul> |     |   |   |
| 7.考试过程中如果出现页面十兆、题目空在揭足,调苦试切除网络或退出重新进入考试。<br>8.9以认为试题存在异议,学生按自己理解若题,或可将考试科目、题目内容反馈给站你管理人员或班主任。                                                                                                    |     |   |   |
| 1 我已仔细阅读考试版1                                                                                                    |     |   |   |
| 周·法书注"历如并勿姓 取消 开始增益 (7)                                                                                                    |     |   |   |
| 的社时结束后可开始考试                                                                                                    |     |   |   |

### (三) 答题

答题页面会显示考试倒计时、答题进度、考试信息、考 生信息,可以调整字号、提交试卷等。

| 首页 学习 考试 学位                  | 论文 学籍 毕业 学费 课程库                       | <b>B</b> arra | 0 ° 4                                    |
|------------------------------|---------------------------------------|---------------|------------------------------------------|
| 答题卡 40%                      | 考试科目大学计算机基础 🔨 科目名称                    | (0,0)         | 剩余时间                                     |
| ● 已答 ● 未答<br>答顾讲度            | 判斷魔(本题共1小题,每小题20分,共20分,判断下列相关内容是否正确。) |               | © 00:29:52                               |
| 一、单选题:共1小题,每题20分             | 3、字长是衡量计算机精度和运算速度的主要技术指标之一。           |               | 调整字号考试剩余时间                               |
| 二、多选题:共1小题,每题20分<br>2        | (A) 对                                 |               | - 16 +                                   |
| 三、判断题:共1小题,每题20分             | <ul><li>(B) </li><li>借</li></ul>      |               | 一個壁垣百日<br>己的字号                           |
| 已作答蓝色标识                      |                                       |               | 提交送後<br>交巻提醒:清关闭防止学商、<br>ウムコーチ等的体、以注止ウチョ |
| 五、综合题:共小题,每题20分<br>未作答灰色标识 ⑤ | <u><u>z-z</u></u>                     |               |                                          |
|                              | 可切换试题                                 |               | 考试中遇到异常问题可<br>点击查阅                       |
|                              |                                       |               |                                          |

主办单位:西安工业大学继续教育学统 | 技术支持:陕西一六八网络科技有限公司 | 陕CP备:陕CP备13003490号 | 陕公网安备:61011302001331号 | 信息中心:029-88669168

# 填空题、简答题等主观题可上传图片。

| 首页 学习 考试 学位 计                                                   | 8文 学籍 毕业 学费 课程库                                                                                                    | $\underline{0} = 0$ | 0 6                                                     |
|-----------------------------------------------------------------|----------------------------------------------------------------------------------------------------|---------------------|---------------------------------------------------------|
| 答题卡 0%                                                          | <mark>答题进度</mark><br>考试科目:                                                                                             | 國國(國)               | <sub>剩余时间</sub><br>考试,剩余时间                              |
| 答题卡 ● 已答 ◎ 未答                                                   | 翻译题(本题共5小题,每小题2分,共10分,读图译下列题目。)                                                                                        |                     | <sup>©</sup> 00:04:15                                   |
| 、単誌語:共10小語; 毎期5分<br>(1) (2) (3) (4) (5)<br>(6) (7) (3) (9) (10) | 20、You are the artist that paints your future with the brush of today.                                                 |                     | ·瑞整字号                                                   |
| 二、 填空籠: 共5小櫃, 每聽5分<br>(1) (12 (13 (14 (15                       | 清宝人                                                                                                    |                     | 作答完直接提交试卷                                               |
| 三、翻译题: 共5小题, 等数2分<br>(1) (1) (1) (2)<br>四、近词城空: 共1小题, 等数10分     |                                                                                                    |                     | 14.2.8.9<br>交響提羅 请关闭防止弹器。<br>安全卫士等软件,以防止交继<br>受阻。(更多帮助) |
| 五、完形填空:共1小题,每题5分                                                |                                                                                                    |                     | 若提交失败 , 可查看相<br>关教程 ,尝试自行解决                             |
| 支持电脑上传答                                                         | 答案 ① 上傳圖片 ☐ 扫码上传 学生登录168网校APP 扫码上传答案<br>( 電影制图、绘画、特殊公式等不方使文本输入的解答,可在白纸上手写解答内容,进行拍照后导入至电脑,<br>答题框)<br>注: 上使内容不像含有考生个人属图 | 上传至                 |                                                         |
|                                                                 | 2-8 T-8                                                                                                    |                     |                                                         |
| 主办单位:西安文理学院递                                                    | 读歌育学院   技术支持:陕西一六八网络科技有限公司   陕CP备:陕CP备13003490号   陕公网安备:610113020013                                                   | 131号   信息           | 中心:029-88669168                                         |

## 三、提交试卷注意事项

1、提交试卷时,必须满足交卷时长(一般情况下为20钟),在此时间内不可交卷,如下图所示:

| 答题卡 100%                                                                  | • 考试科目:                                        | 剩余时间                                   |
|---------------------------------------------------------------------------|------------------------------------------------|----------------------------------------|
| <ul> <li>● 已答</li> <li>● 未答</li> </ul>                                    | <b>简答题</b> (本题共1小题,每小题20分,共20分,请根据题目要求回答下列问题。) | © 00:09:                               |
| <ul> <li>一、单选题:共1小题,每题20分</li> <li>1</li> <li>二、多选题:共1小题,每题20分</li> </ul> |                                                | 调整 <del>字号</del><br>16                 |
| 2<br>三、判断题:共1小题,每题20分<br>3                                                |                                                | 提交試機                                   |
| 四、填空题:共1小题,每题20分                                                          |                                                | 交後提醒 満共石跡止<br>安全卫士等软件,以防川<br>受阻。(更多相助) |
|                                                                           | ① 上传图片                                         |                                        |
|                                                                           | (需要制图、绘画、特殊公式等不方便文本输入的解答,可在白纸上手写解答内容,进行答题框)    | 行拍照后导入至电脑,上传至                          |

2、中途退出考试。因网络或电路等问题中断考试时, 请尽快再次登录 PC 端进行考试,中断考试时,倒计时不会 停止。 3、自动交卷。待考试倒计时结束,无论学生是否正在 作答,将由系统自动保存作答进度并强制交卷。

4、提交试卷时有未答试题,可选择返回答题或确定交
 卷。弹窗中灰色题号为未作答试题。

| <ul> <li>名题卡</li> <li>● 已茶</li> <li>● 二、単志题:共10 题。</li> <li>● 二、多志题:共10 题。</li> <li>● 二、多志题:共10 题。</li> <li>● 二、+独選:共10 题。</li> <li>● 二、+独選:共10 题。</li> </ul> | 40% 考试科目: 婚姻与能承法<br><b>你还未完成所有证题, 喻认交若?</b><br>● ② ◎ ▲ 5<br>• 已资 ● 未寄 | ×                                        | 新佘町间<br>① 00:09:49<br>词整字号<br>— 18 +                      |
|----------------------------------------------------------------------------------------------------|-----------------------------------------------------------------------|------------------------------------------|-----------------------------------------------------------|
| 四、编型器: 共小级,4<br>①<br>五、编辑器: 共小级,4<br>②<br>主办单位: 而全工业                                                                                                    |                                                                       | ▲ 1000 4100 1000 1000 1000 1000 1000 100 | 経交援後<br>交登/短輩 得大河的上時候<br>安慰。(厄多柳時))<br>復興中心::029-88669168 |

5、考试结束。系统自动交卷或学生主动交卷后,此科 目考试结束,考试状态为"考试结束(完成)",不可再次 答题。

| 首页 | 学习 | 考试 | 学位 | 论文 | 学籍 | 毕业 | 学费 | 课程库                                                    | ? | Û | $\bigcirc$ |
|----|----|----|----|----|----|----|----|--------------------------------------------------------|---|---|------------|
|    |    |    |    |    |    |    |    |                                                        |   |   |            |
|    |    |    |    |    |    |    |    | 考试结束 此页面附在 SS 内关闭                                      |   |   |            |
|    |    |    |    |    |    |    |    |                                                        |   |   |            |
|    |    |    |    |    |    |    |    | 本科目考试已完成,后续成绩将统一发布                                     |   |   |            |
|    |    |    |    |    |    |    |    |                                                        |   |   |            |
|    |    |    |    |    |    |    |    | 为 <u>不同</u> 法。2014年2014年2014年2014年2014年2014年2014年2014年 |   |   |            |

6、缺考。在考试时间内未进入考试答题的学生,则记为缺考,考试成绩为0分,考试状态为"考试结束(缺考)"。

### 四、考试注意事项

1、考试次数:每门考试仅限1次。

2、考试时长:每门考试120分钟。

3、进入考试后计时开始,需要在120分钟内完成并交卷,请勿中途退出,因断电等不可抗拒因素退出考试,请立即再次进入考试(倒计时不会停止),计时满120分钟后无法进入考试。

4、部分浏览器(含苹果自带个别版本浏览器)不兼容, 建议使用推荐浏览器(360极速浏览器、Chrome 浏览器)。

5、学生作答前,请先仔细核对考试科目。